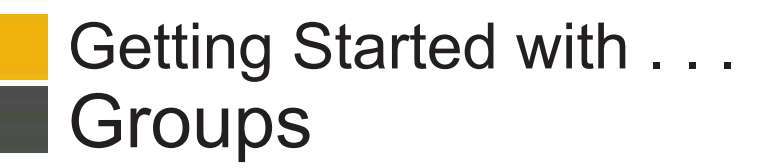

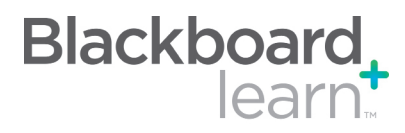

|   | Create Single<br>Group | Create a group of students to allow them to collaborate. Groups can be designated as Self-Enroll, allowing students to add themselves to a Group, or Manual Enroll, having the Instructor assign students to a Group.                                                                                      |
|---|------------------------|----------------------------------------------------------------------------------------------------|
| 2 | Create Group Set       | Create multiple groups of students to allow them to collaborate. Groups can be designated as Self-Enroll, Manual Enroll, or Random Enroll. Random Enrollment is best suited for multiple groups where the system divides the members of the Course into groups based on criteria chosen by the Instructor. |
| 3 | Group Settings         | Instructors can allow students to create their own Self-Enrollment Group from the Groups page and edit the name, description, and maximum number of students able to join the Group.                                                                                                    |
| 4 | Edit                   | Instructors can edit the group properties, including the availability of collaboration tools and group membership.                                                                                                    |
| 5 | Email                  | All members of a Course Group can send email messages to selected members or to the entire group. These messages are internal to the Course Group. They are not available to anyone outside the group.                                                                                                    |
| 6 | Delete                 | Deleting a group is irreversible.                                                                                                    |

| My Institution                                                   | Courses                                                  | Community                                                          | Content Collection                              | Outcomes          | System Admin          | Scholar          |                                |                                  |                                                          |
|------------------------------------------------------------------|----------------------------------------------------------|--------------------------------------------------------------------|-------------------------------------------------|-------------------|-----------------------|------------------|--------------------------------|----------------------------------|----------------------------------------------------------|
| Astronomy 101                                                    | Groups                                                   |                                                                    |                                                 |                   |                       |                  |                                |                                  | Edit Mode: ON 📝 ?                                        |
| Grou<br>Create formal gro<br>having the Instruc<br>Create Single | ups<br>oups of students<br>ctor assign stud<br>e Group % | s to collaborate on<br>ents to a Group. <u>№</u><br>Create Group S | i work. Groups can be cre<br>fore Help<br>Set 💝 | ⊧ated one at a ti | me or in sets. Groups | : can be designa | ted as Self-Enroll, allowing s | All                              | Groups Group Sets<br>or Manual Enroll,<br>Group Settings |
| Delete                                                           | •                                                        |                                                                    | •                                               | Grou              | ipSet                 |                  | Self-Enroll                    | Available                        |                                                          |
| Group Phot                                                       | tos 😻                                                    |                                                                    |                                                 | -                 |                       |                  | No                             | Yes                              |                                                          |
| Group Pres                                                       | sentation 😵                                              |                                                                    |                                                 | -                 |                       |                  | Yes                            | Yes                              |                                                          |
| Model Rock                                                       | kets 😻                                                   |                                                                    |                                                 | -                 |                       |                  | Yes                            | Yes                              |                                                          |
| NASA Intere                                                      | est Group 😵                                              |                                                                    |                                                 | -                 |                       |                  | Yes                            | Yes                              |                                                          |
| Red Group                                                        | 1 🛛 🗼 0                                                  | pen                                                                | ×                                               | Red               | Group                 |                  | No                             | Yes                              |                                                          |
| Red Group                                                        | 2 🛛 → E                                                  | idit 🔼                                                             |                                                 | Red               | Group                 |                  | No                             | Yes                              |                                                          |
| Red Group                                                        | <u>3</u> ≫ E                                             | imail                                                              | 5                                               | Red               | Group                 |                  | No                             | Yes                              |                                                          |
| Red Group                                                        | <u>4</u> ≫ D                                             | )elete                                                             | 6                                               | Red               | Group                 |                  | No                             | Yes                              |                                                          |
| Delete                                                           |                                                          |                                                                    |                                                 |                   |                       |                  |                                |                                  |                                                          |
|                                                                  |                                                          |                                                                    |                                                 |                   |                       |                  |                                | Displaying 1 to 8 of 8 items Sho | w All Edit Paging                                        |

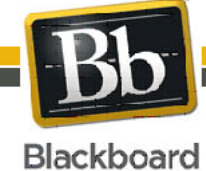

Copyright © 2009. Blackboard Inc. All rights reserved. Blackboard and the Blackboard logo are registered trademarks of Blackboard Inc.

1

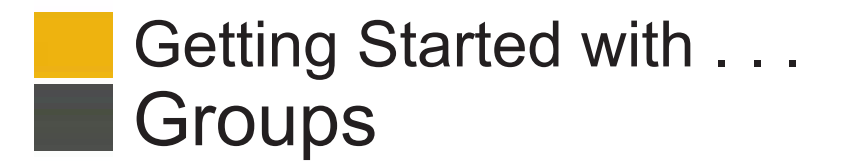

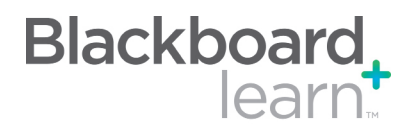

| Task                                       | What You Need to Know                                                                                     | Steps to Accomplish                                                                                                    |  |  |
|--------------------------------------------|----------------------------------------------------------------------------------------------------|----------------------------------------------------------------------------------------------------|--|--|
| Add a Group:<br>Self Enroll                |                                                                                                    | <ol> <li>Point to Create Single Group and select<br/>Self-Enroll.</li> </ol>                                                                                           |  |  |
|                                            |                                                                                                    | <ol><li>Select whether the new group is available to students.</li></ol>                                                                                               |  |  |
|                                            |                                                                                                    | <ol> <li>Select the collaboration tools you want to make available to the group.</li> </ol>                                                                            |  |  |
|                                            |                                                                                                    | <ol> <li>Select whether to allow members to add<br/>modules to the group home page. Only the<br/>person who added the modules can view<br/>them.</li> </ol>            |  |  |
|                                            |                                                                                                    | 5. Name the sign-up sheet at set its options, including the maximum number of members.                                                                                 |  |  |
|                                            |                                                                                                    | 6. Click Submit.                                                                                                    |  |  |
| Add a Group:<br>Manual Enroll              |                                                                                                    | 1. Point to Create Single Group and select<br>Manual Enroll.                                                                                                    |  |  |
|                                            |                                                                                                    | <ol> <li>Select whether the new group is available to students.</li> </ol>                                                                                             |  |  |
|                                            |                                                                                                    | <ol> <li>Select the collaboration tools you want to<br/>make available to the group.</li> </ol>                                                                        |  |  |
|                                            |                                                                                                    | <ol> <li>Select whether to allow members to add<br/>modules to the group home page. Only the<br/>person who added the modules can view<br/>them.</li> </ol>            |  |  |
|                                            |                                                                                                    | <ol> <li>Select members by moving them from the<br/>Items to Select box to the Selected Items<br/>Box using the right-faceing arrow.</li> <li>Click Submit.</li> </ol> |  |  |
| Edit a Group                               | Instructors can edit the group properties, including tool availability and membership.                    | From the contextual menu for the the group name select <b>Edit</b> .                                                                                                   |  |  |
| Delete a Group                             | This action is irreversible.                                                                              | From the contextual menu for the group, select <b>Delete</b> .                                                                                                    |  |  |
| Create a Set of Groups                     |                                                                                                    | Point to Create Group Set and select Self-<br>Enroll, Manual Enroll, or Random Enroll.                                                                                 |  |  |
| Make Groups<br>Available or<br>Unavailable | Instructors can select whether a group is available to students.                                          | On the Edit Group page, select whether the new group is available to students by clicking the <b>Yes</b> or <b>No</b> for the Group Available option.                  |  |  |
| Create a Group                             | Instructors can create an Assignment and release it to                                                    | 1. Access a Content Area.                                                                                                    |  |  |
| Assignment                                 | a specific group within a Course. Only the instructor<br>and the members of that Group have access to the | <ol> <li>Point to Evaluate on the Action Bar and<br/>select Create Assignment.</li> </ol>                                                                              |  |  |
|                                            | Assignment.                                                                                               | 3. Provide all of the necessary information.                                                                                                    |  |  |
|                                            |                                                                                                    | <ol> <li>Determine the Recipients for the Assignment<br/>by clicking the appropriate radio button:<br/>Groups of Students.</li> </ol>                                  |  |  |
|                                            |                                                                                                    | <ol> <li>Select the desired Groups moving them from<br/>the Items to Select box to the Selected Items<br/>box using the right-facing arrow.</li> </ol>                 |  |  |
|                                            |                                                                                                    | 6. Click <b>Submit</b> .                                                                                                    |  |  |

Copyright © 2009. Blackboard Inc. All rights reserved. Blackboard and the Blackboard logo are registered trademarks of Blackboard Inc.

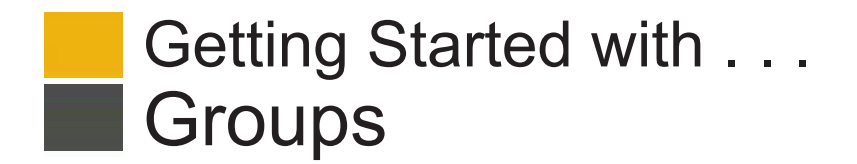

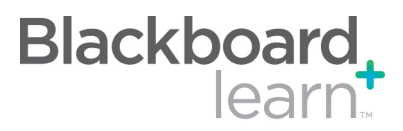

| Grading Group<br>Assignments                           | After receiving and reviewing submissions from<br>Group Assignments, Instructors can grade and<br>offer comments on the submissions. The grade and<br>comments are then returned to the entire group. Group<br>Assignments can be reflected in the Grade Center by<br>adding a column for the Assignment. | <ol> <li>From the Grade Center, open the Group<br/>Assignment to be graded.</li> <li>On the Grade Group Attempt page enter the<br/>Group Grade in the space provided.</li> <li>Enter feedback or comments in the text box</li> <li>Attach a Local File or a Content Collection<br/>Item by clicking either Browse for Local File<br/>or Browse for Content Collection Item.</li> <li>Click Submit. You will be returned to the<br/>Grade Details page.</li> <li>Click the Allow Additional Attempt button<br/>to give the group an extra attempt at the<br/>assignment.</li> </ol> |
|--------------------------------------------------------|----------------------------------------------------------------------------------------------------|----------------------------------------------------------------------------------------------------|
| Grading Group<br>Assignments with<br>Multiple Attempts | If multiple attempts are allowed for a Group<br>Assignment, the Instructor must grade each attempt<br>individually.                                                                                                    | <ul> <li>Follow the same process for grading a single attempt.</li> <li>Each attempt can receive a grade, but the final grade delivered to the user is entered from with the Grade Center.</li> <li>Instructors can choose from the following option <ul> <li>Grade of Last Attempt</li> <li>Grade of First Attempt</li> <li>Highest Grade</li> <li>Lowest Grade</li> <li>Average of Attempt Grades</li> </ul> </li> </ul>                                                                                                    |

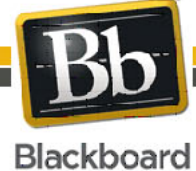

3

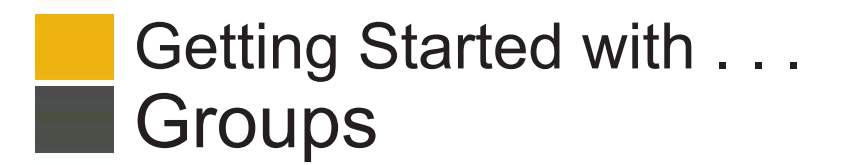

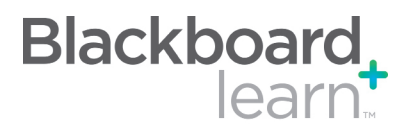

## Glossary

| Manual Enrollment      | Manual enrollment involves the Instructor selecting each member one at a time from a list of all the students in the Course.                                                                                                    |
|------------------------|----------------------------------------------------------------------------------------------------|
| Random Enrollment      | Random Enrollment is best suited for multiple groups, where the Instructor allows the system to divide up all the members of the Course among all the groups based on criteria chosen by the Instructor.                                                                                        |
| Self Enrollment        | Self Enrollment allows the students themselves to become members of groups by using Sign-Up Sheets that Instructors create for each Course Group.                                                                                                    |
| Group Blog             | Users within the group can post to the Blog and add comments. Instructors can enable the Blog tool for use only within the Course Group, or can grant the public access to the Blog.                                                                                                    |
| Collaboration          | Users within the group can participate in real-time lessons and discussions.                                                                                                    |
| Group Discussion Board | The Group Discussion Board is an area where Course Group members can post messages and repliesInstructors can use this tool to encourage discussions of course material outside of the classroom. This Discussion Board is available only to Course Group members, not to the entire course.    |
| File Exchange          | Students and Instructors can use this tool to upload documents to the Course Group area and organize them through the creation of folders in which their items can be stored. Students can access this material from within the course. Instructors have access to all folders in their course. |
| Send Email             | All members of a Course Group can send email messages to selected members or the entire group.<br>These messages are internal to the Course Group, they are not available to anyone outside the group.                                                                                          |
| Group Journal          | Instructors can assign a private Journal to each user in a group to allow private communication between the Instructor and the User.                                                                                                    |
| Group Tasks            | The Group Tasks page organizes projects or activities (referred to as tasks) by defining task priority and tracking task status.                                                                                                    |

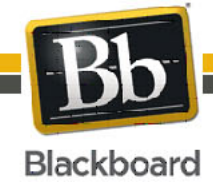

4